# LANDLORD REGISTRATION

### **RENEWING YOUR REGISTRATION**

IF YOUR REGISTRATION IS DUE FOR RENEWAL THE NOTE "CONFIRM YOUR DETAILS BEFORE RENEWING" SHOULD BE DISPLAYED IN RED ON YOUR REGISTRATION

- 1. Go to <u>www.landlordregistrationscotland.gov.uk</u> and log into your registration
- 2. Confirm personal details are correct and amend if necessary
- 3. Check all your let properties are included and that their details are correct and amend if necessary
- 4. Submit application
- 5. Pay registration fees due
- 6. Return to main screen

## **SEE SAMPLE SCREENS ON FOLLOWING PAGES**

Please also refer to Frequently Asked Questions on Renewals

<u>NOTE</u> : IF YOU DO NOT RENEW BEFORE YOUR EXPIRY DATE AN ADDITIONAL LATE APPLICATION FEE OF £110 CAN BE APPLIED

#### REGISTRATION PAGE (HOME PAGE)

## SELECT

## "CONFIRM MY DETAILS"

|                                                                                                    | Decision Lu                                                                               | gout                                                                                      |                                         |                                                                                                    |
|----------------------------------------------------------------------------------------------------|-------------------------------------------------------------------------------------------|-------------------------------------------------------------------------------------------|-----------------------------------------|----------------------------------------------------------------------------------------------------|
| egistrations                                                                                                    |                                                                                           |                                                                                           |                                         | A  A  A  Accessibility                                                                                                    |
| /                                                                                                    |                                                                                           |                                                                                           |                                         | An                                                                                                    |
| Your Details                                                                                                    |                                                                                           |                                                                                           |                                         |                                                                                                    |
| Title, Miss<br>Firstname: Test                                                                                                    |                                                                                           |                                                                                           |                                         |                                                                                                    |
| Other Name(s):                                                                                                    |                                                                                           |                                                                                           |                                         | 1-                                                                                                    |
| Syrname: User                                                                                                    |                                                                                           |                                                                                           |                                         | Help                                                                                                    |
| Date Of Birth: 23-06                                                                                                    | 6-1961                                                                                    |                                                                                           |                                         | The Registrations pa                                                                                                    |
| Confirm my details 🐑 🛛 📲 🏹 🖓                                                                                                    | ou must confirm you                                                                       | ur details before re                                                                      | newing                                  | allows you to view y                                                                                                    |
|                                                                                                    |                                                                                           |                                                                                           |                                         | add new properties                                                                                                    |
| Registrations due for rene                                                                                                    | ewal                                                                                      |                                                                                           |                                         | pay for any outstan                                                                                                    |
| Show all :-                                                                                                    |                                                                                           |                                                                                           |                                         |                                                                                                    |
| Before renewing, you shoul<br>correct, for example, if they                                                                                                    | d confirm that the<br>/ are HMOs or join                                                  | details of your pro<br>tly owned.                                                         | operties are                            | If you have a large<br>number of registrati<br>you can also search                                                                                                    |
| Before renewing, you shoul<br>correct, for example, if they<br>Pay Registration<br>Reference                                                                      | d confirm that the<br>are HMOs or join<br>Landlord Name                                   | details of your pro<br>tly owned.<br>Local Authority                                      | operties are<br>Status                  | If you have a large<br>number of registrati<br>you can also search<br>within your portfolio<br>you have difficulty<br>printing this page pl<br>click on the icon belo<br>for a print-friendly                                                                                                    |
| Pay Registration<br>Reference<br>182759/260/11400<br>Expires: 12-Mar-2009                                                                                         | d confirm that the<br>y are HMOs or join<br>Landlord Name<br>Test User                    | details of your pro<br>tly owned.<br>Local Authority<br>Glasgow City                      | Status<br>Approved<br>DEL X             | If you have a large<br>number of registrati<br>you can also search<br>within your portfolio<br>you have difficulty<br>printing this page pl<br>click on the icon belo<br>for a print-friendly<br>version.<br>Click on "Submit" to<br>your application or<br>amendments to the                                                                                                    |
| Pay Registration<br>Reference<br>182759/260/11400<br>Expires: 12-Mar-2009<br>Add a property or low                                                                | d confirm that the<br>y are HMOs or join<br>Landlord Name<br>Test User<br>cal authority : | details of your pro<br>tly owned.<br>Local Authority<br>Glasgow City                      | Status<br>Approved<br>DEL X             | If you have a large<br>number of registrati<br>you can also search<br>within your portfolio<br>you have difficulty<br>printing this page pl<br>click on the icon beld<br>for a print-friendly<br>version.<br>Click on "Submit" to<br>your application or<br>amendments to the<br>authority. This will a<br>show what payment<br>any) is required and                                                                                                    |
| Before renewing, you shoul<br>correct, for example, if they<br>Pay Registration<br>Reference<br>I82759/260/11400<br>Expires: 12-Mar-2009<br>Add a property or lo  | d confirm that the<br>y are HMOs or join<br>Landlord Name<br>Test User                    | details of your pro<br>tly owned.<br>Local Authority<br>Glasgow City                      | Status<br>Approved<br>DEL X             | If you have a large<br>number of registrati<br>you can also search<br>within your portfolio<br>you have difficulty<br>printing this page pl<br>click on the icon belo<br>for a print-friendly<br>version.<br>Click on "Submit" to<br>your application or<br>amendments to the<br>authority. This will a<br>show what payment<br>any) is required and<br>provide payment<br>options.                                                                                                    |
| Before renewing, you shoul<br>correct, for example, if they<br>Pay Registration<br>Reference<br>182759/260/11400<br>Expires: 12-Mar-2009<br>Add a property or loo | d confirm that the<br>y are HMOs or join<br>Landlord Name<br>Test User                    | details of your pro<br>tly owned.<br>Local Authority<br>Glasgow City<br>View Purchases :- | Status<br>Approved<br>DEL X<br>Submit : | If you have a large<br>number of registrati<br>you can also search<br>within your portfolio<br>you have difficulty<br>printing this page pl<br>click on the icon belo<br>for a print-friendly<br>version.<br>Click on "Submit" to<br>your application or<br>amendments to the<br>authority. This will a<br>show what payment<br>any) is required and<br>provide payment<br>options.<br>If you do not want t<br>submit all outstandi                                                                                                    |
| Registration<br>Reference<br>182759/260/11400<br>Expires: 12-Mar-2009<br>Add a property or low                                                                    | d confirm that the<br>y are HMOs or join<br>Landlord Name<br>Test User                    | details of your pro<br>tly owned.<br>Local Authority<br>Glasgow City<br>View Purchases :  | Submit :                                | If you have a large<br>number of registrati<br>you can also search<br>within your portfolio<br>you have difficulty<br>printing this page pl<br>click on the icon belo<br>for a print-friendly<br>version.<br>Click on "Submit" to<br>your application or<br>amendments to the<br>authority. This will a<br>show what payment<br>any) is required and<br>provide payment<br>options.<br>If you do not want to<br>submit all outstandi<br>items, click on the "F<br>boxes to uncheck the<br>items you want to le<br>Please note you ma<br>lose discounts by do<br>this. |

#### **CHECK YOUR PERSONAL DETAILS**

L

| i Landlord Regist                      | ration                   | <b>W</b>           |                          | 2         |                |
|----------------------------------------|--------------------------|--------------------|--------------------------|-----------|----------------|
| ne Search Regis<br>D <b>ur Details</b> | trations My Details      | s Logout           |                          | A   A   A | Accessibility  |
|                                        | )                        | •                  | • •                      | •         | •              |
| Security Your I                        | ><br>Details Other Names | Address<br>Details | Convictions HMO licences | Refusals  | Accreditati    |
| Page<br>Your details                   | are locked. To make o    | changes pleas      | e click on "Amend".      | 2         |                |
| More                                   |                          |                    |                          |           |                |
| Your Details                           | 0. 1924007               |                    |                          | L         | ,              |
|                                        | Miss                     | ```                |                          | Help      |                |
| First pame                             | Hear                     |                    |                          | Please e  | enter your nar |
| First name<br>Surname                  | User                     |                    |                          | and date  | e of birth.    |
| First name<br>Surname<br>Date Of Birth | 10/12/1976               |                    |                          |           |                |
| First name<br>Surname<br>Date Of Birth | 10/12/1976               |                    | Amend :                  |           |                |

- > Go through all your personal details
- > Check these are correct
- If you need to make any changes, unlock your details and update as required
- Continue through each screen making any other changes as required until you return to the home page
- The "confirm your details before renewing" message should no longer be visible

#### CHECK THE DETAILS OF EACH LET PROPERTY BY CLICKING ON EACH PROPERTY ADDRESS ON YOUR REGISTRATION

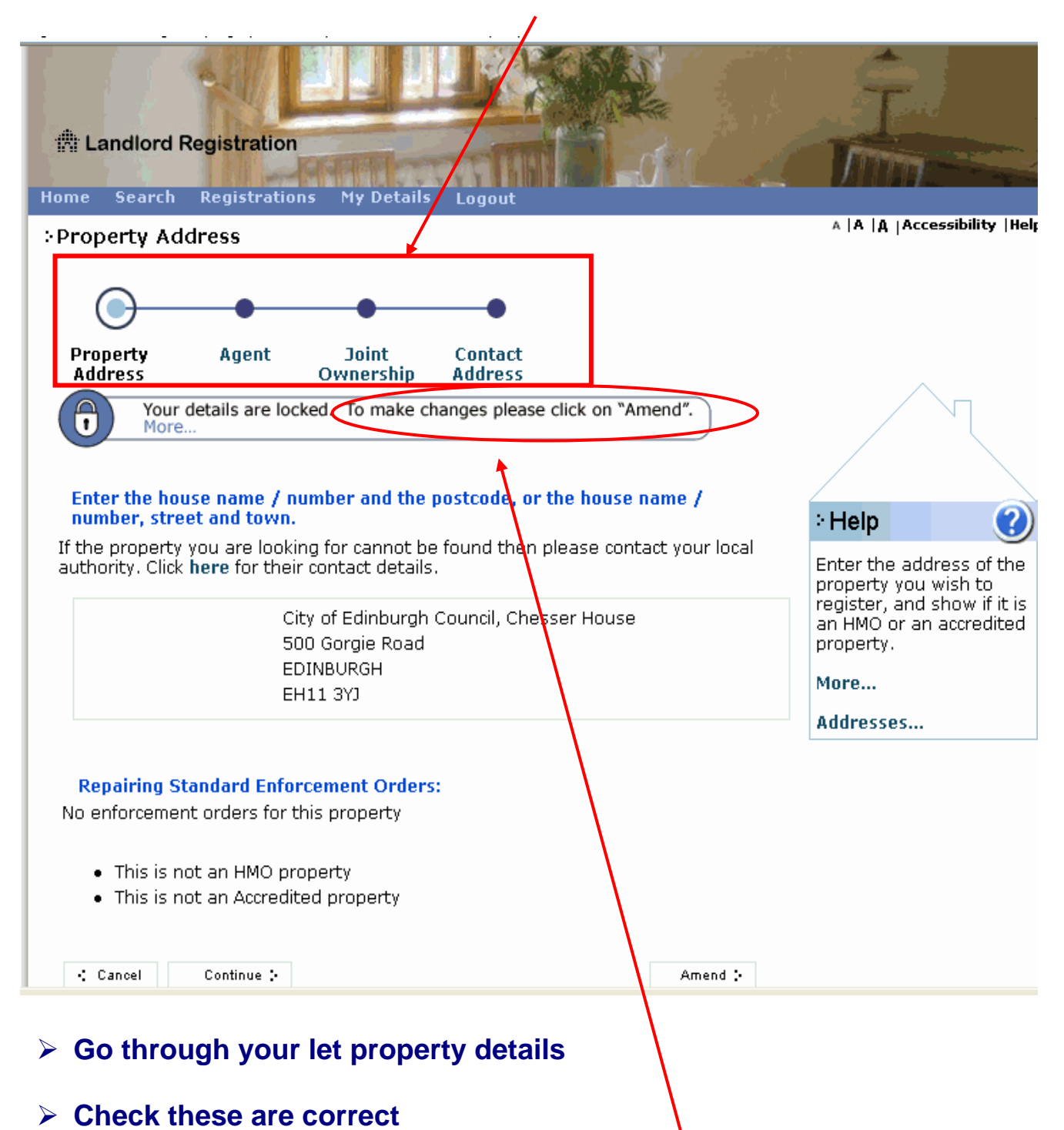

- If you need to make any changes, unlock your details and update as required
- Continue through each screen making any other changes as required until you have checked all your let properties and returned to the home page

#### SUBMIT YOUR APPLICATION

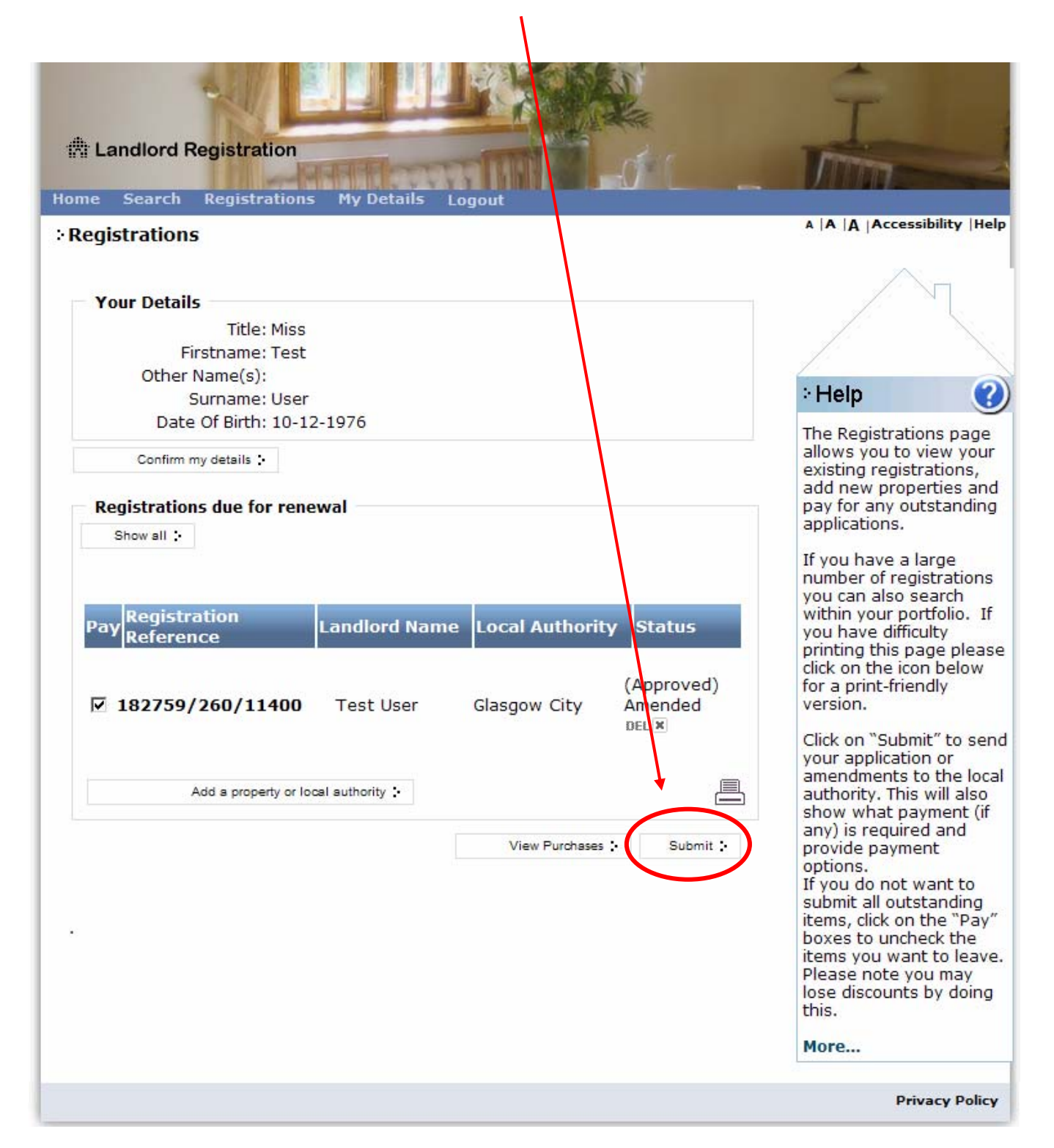

#### **TO COMPLETE APPLICATION – SELECT SUBMIT**

١

| 🖄 Landlord                                                                    | Registration                                                                                                    |                                                                                                    | Î                                         |
|-------------------------------------------------------------------------------|----------------------------------------------------------------------------------------------------|----------------------------------------------------------------------------------------------------|-------------------------------------------|
| Iome Search                                                                   | Registrations My De                                                                                                    | etails Logout                                                                                                    |                                           |
| Complete                                                                      |                                                                                                    |                                                                                                    | A   A   A   A Ccessibility   He           |
| •                                                                             | •                                                                                                    |                                                                                                    |                                           |
| What Kind of<br>Registration                                                  | Local<br>Authority                                                                                                    |                                                                                                    |                                           |
| The following r                                                               | egistrations are now rea                                                                                                  | dy to be submitted.                                                                                                    |                                           |
| Name                                                                          | Local Authority                                                                                                    | Registration Number                                                                                                    |                                           |
| Test User                                                                     | Glasgow City                                                                                                    | 182759/260/11400                                                                                                    |                                           |
| Thank you. Yo<br>authority and                                                | ou have completed the in<br>I it has been saved.                                                                          | formation required for this property/ local                                                                                                    | L. C. C. C. C. C. C. C. C. C. C. C. C. C. |
| You can now                                                                   | add another property or                                                                                                   | local authority, or click the "View portfolio                                                                                                    | )″                                        |
| If you have e<br>send your ap<br>what paymer<br>you do not so<br>some discour | intered all your propertie<br>plication or amendments<br>nt (if any) is required and<br>ubmit all your properties<br>nts. | s or local authorities, click on "Submit" to<br>to the local authority. This will also show<br>provide payment options. Please note, if<br>or local authorities at once, you may lose |                                           |
| View portf                                                                    | olio :- Ac                                                                                                    | dd another property or local authority :- Submit                                                                                                    | >                                         |
|                                                                               |                                                                                                    |                                                                                                    |                                           |
|                                                                               |                                                                                                    |                                                                                                    | Privacy Polic                             |

### TICK DECLARATION AND SELECT CONTINUE

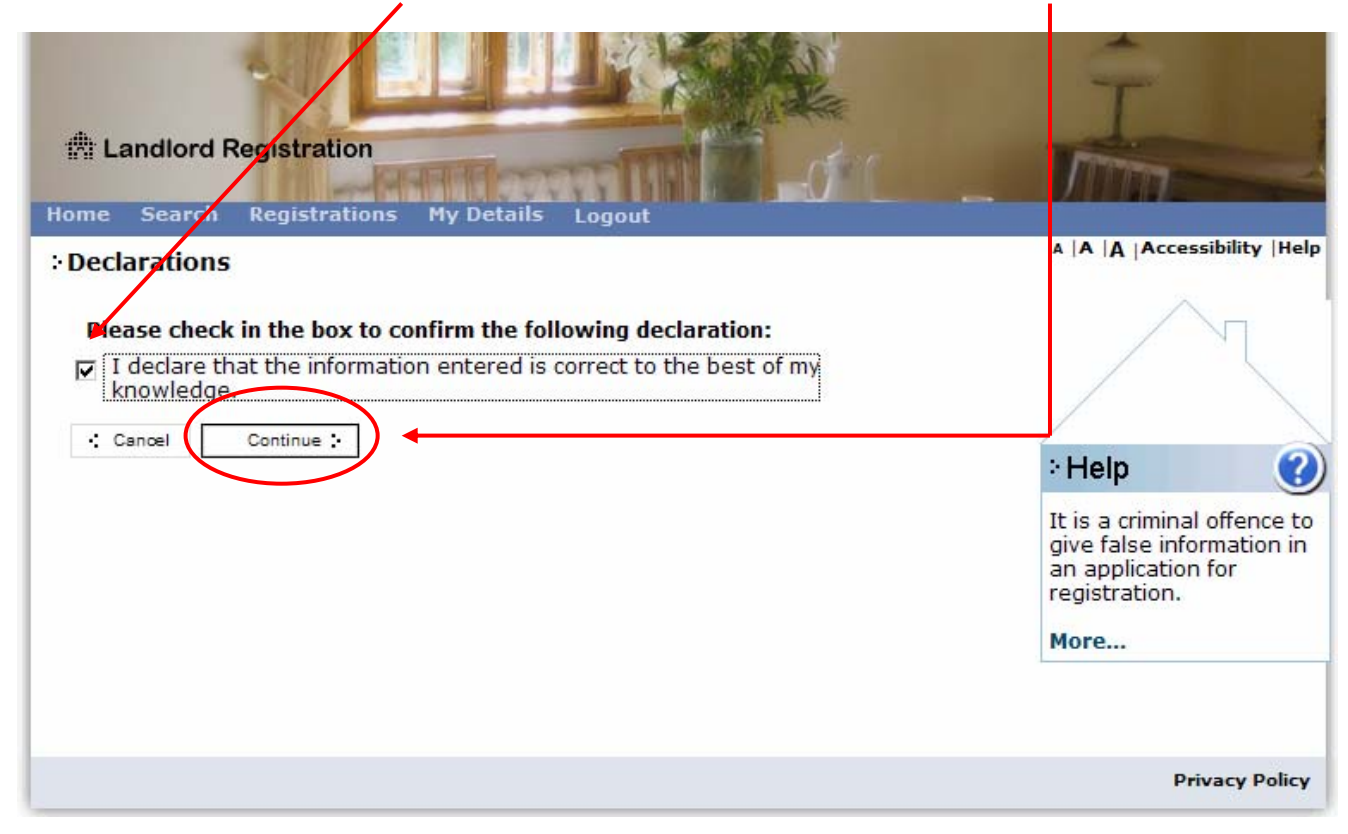

### **PAY REGISTRATION FEES**

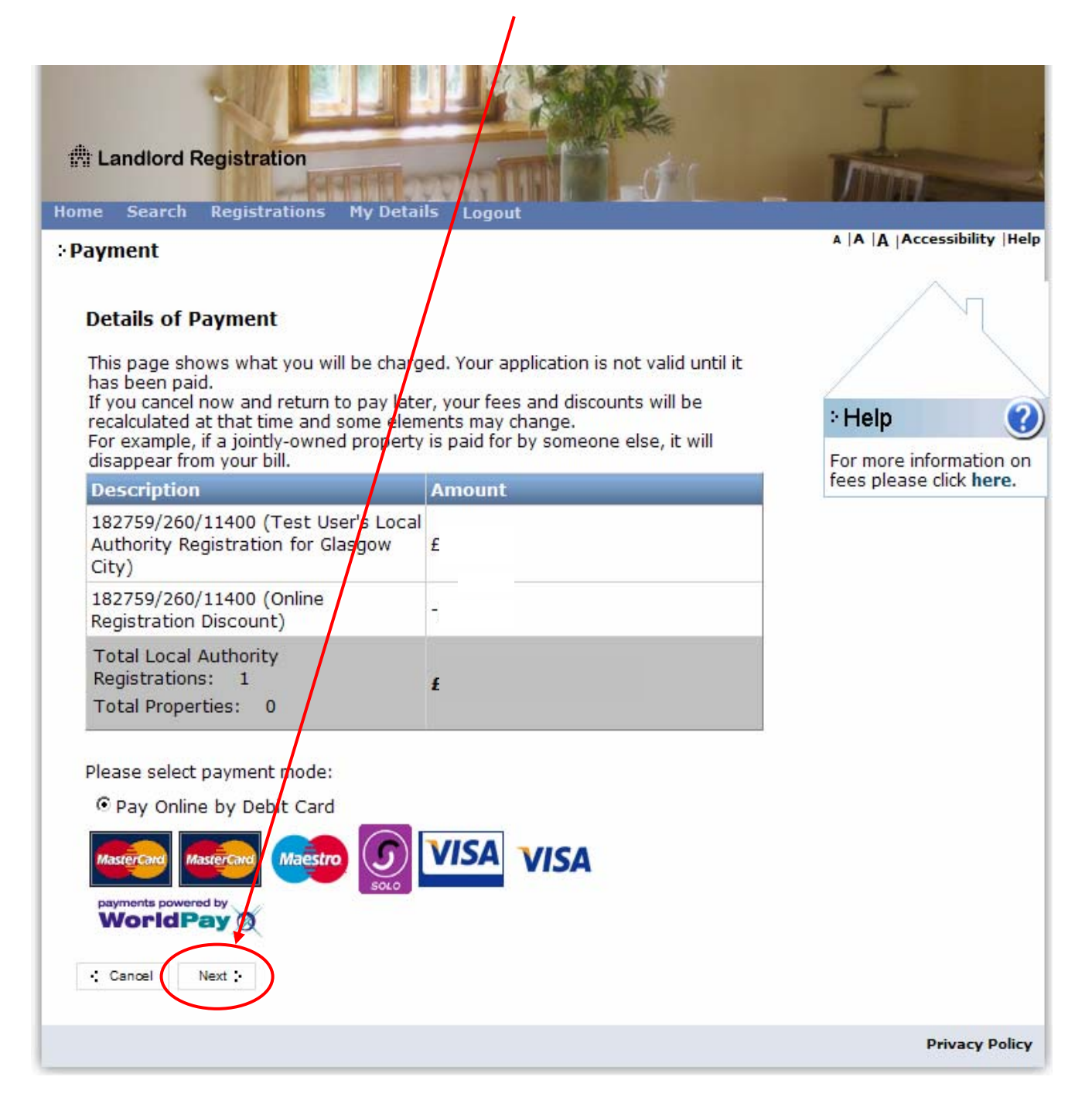

- Select next this will take you to the Worldpay online payment system
- > Make payment online using debit or credit card

(Please note that Visa Electron is not currently accepted)

#### **RENEWAL COMPLETE**

| Landlord Registration                                                                                                    |                                                                                                    | NER CO |
|----------------------------------------------------------------------------------------------------|----------------------------------------------------------------------------------------------------|--------|
| me Search Registrations My De                                                                                                    | tails Logout                                                                                                    |        |
| 'hank you                                                                                                    |                                                                                                    |        |
| Payment Details                                                                                                    |                                                                                                    |        |
| Purchase 234186 created on 11-Feb-                                                                                                    | 2009                                                                                                    |        |
| Paid on 11-Feb-2009 by debit card.                                                                                                    |                                                                                                    |        |
|                                                                                                    |                                                                                                    |        |
|                                                                                                    |                                                                                                    |        |
| Description                                                                                                    | Amount                                                                                                    |        |
| 182759/260/11400 (Test User's Loc<br>Authority Registration for Glasgow<br>City)                                                                                                    | £                                                                                                    |        |
|                                                                                                    |                                                                                                    |        |
| 182759/260/11400 (Online<br>Registration Discount)                                                                                                    | el                                                                                                    |        |
| 182759/260/11400 (Online<br>Registration Discount)<br>Total Local Authority Registrations:<br>1<br>Total Properties: 0                                                                                                    | -i<br>£                                                                                                    |        |
| 182759/260/11400 (Online<br>Registration Discount)<br>Total Local Authority Registrations:<br>1<br>Total Properties: 0<br>Please print this page for your records                                                                                                    | -i<br>£<br>S. Print this page :                                                                                                    |        |
| 182759/260/11400 (Online<br>Registration Discount)<br>Total Local Authority Registrations:<br>1<br>Total Properties: 0<br>Please print this page for your records<br>hank you. Payment has been recorded                                                                                                    | -i<br><b>£</b><br>s. Print this page :-<br>d.                                                                                                    |        |
| 182759/260/11400 (Online<br>Registration Discount)<br>Total Local Authority Registrations:<br>1<br>Total Properties: 0<br>Please print this page for your recorder<br>hank you. Payment has been recorder<br>ou are required by law to inform each<br>if any changes to the information enter<br>updating your details on this site at any<br>writing. | -i<br><b>f</b><br><b>f</b><br><b></b> |        |
| 182759/260/11400 (Online<br>Registration Discount)<br>Total Local Authority Registrations:<br>1<br>Total Properties: 0<br>Please print this page for your recorder<br>thank you. Payment has been recorder<br>ou are required by law to inform each<br>of any changes to the information ente<br>updating your details on this site at an<br>writing.  | -i<br><b>f</b><br><b>f</b><br><b></b> |        |

Please print this page as proof of payment

- You should also receive an e-mail confirmation from Worldpay that payment has been received
- You have now completed the renewals process. Your renewal will be checked by a member of the landlord registration team. When your renewal has been approved you will receive a letter advising you of this. This will be sent after the expiry date and will confirm the date that your next renewal is due.